## 能源动力与材料平台测试操作指南

1. 打开浏览器, 输入网址: <u>http://182.92.168.167/</u>

| ● 学习平台-用户登录 × +                                                                          |                                           |         |
|------------------------------------------------------------------------------------------|-------------------------------------------|---------|
| ← → C ① ▲ 不安全  182.92.168.167 🔨                                                          |                                           |         |
| 🧧 微知库   首页 🤌 支付中心 - 风云办公 👒 登录 - 产学合作协 🛃 北京政学学校空中 🚱 云上微实-虚拟仿真 🛃 陕西建材-考试是 📓 零桥科研 [一起式 😩 互助 | 3的大厅,百度学术 🔺 北京人才工作网 🔮 国家电网新一代电 욶 司局遷知,中华人 | 中国版权保护中 |
| () こ 西 现代 貯 仕 技 术 学 院 (国家公办)<br>JANGXI MODERN POLYTECHNIC COLLEGE                        |                                           |         |
|                                                                                          | 用户登录<br>请输入你的用户名                          |         |
|                                                                                          | 请输入你的密码 忘记密码?<br>登录                       | •       |
|                                                                                          |                                           |         |

输入用户名和密码,登录系统。
用户名为 jxxd001 — jxxd300(字母不区分大小写),密码为6个1。

用户登录

| JXXD001 |       |  |  |  |  |
|---------|-------|--|--|--|--|
| •••••   | 忘记密码? |  |  |  |  |
|         |       |  |  |  |  |
| 豆求      |       |  |  |  |  |

3. 点击网页右上角的"考试系统",跳转页面后再点击"考试安排"。

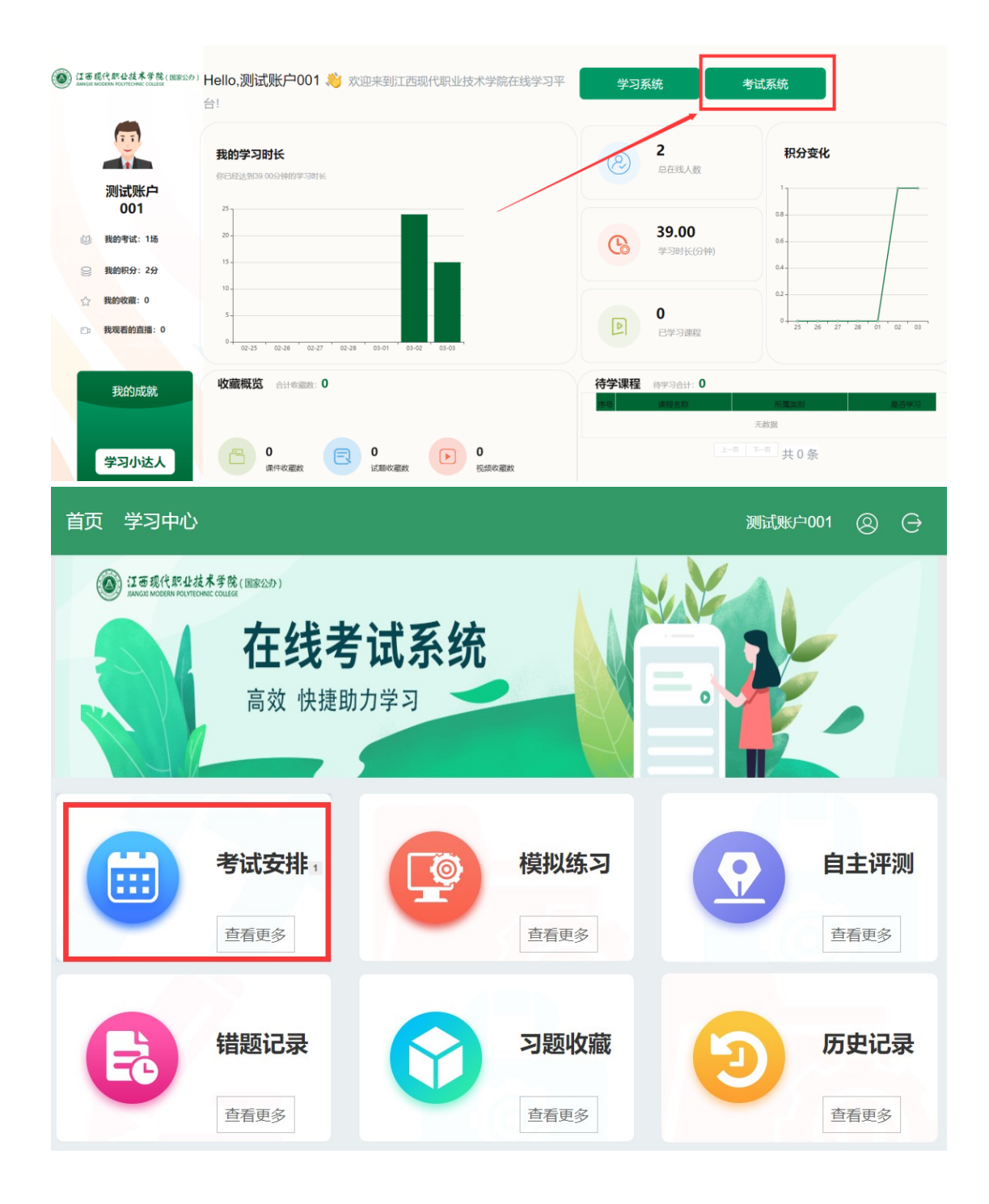

4. 点击进入"平台压力测试"-"开始考试"。

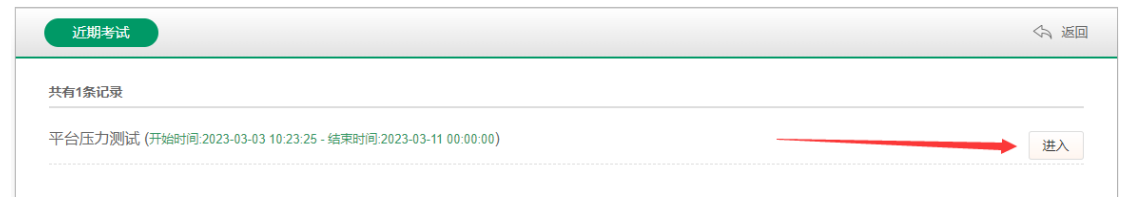

| 考前须知                      |                             | <∩ 返回 |
|---------------------------|-----------------------------|-------|
| 考试名称:平台压力测试               | 本场考试规则                      |       |
| 试卷名称:平台压力测试               | 试题是否乱序: 乱序<br>选项是否乱序: 乱序    |       |
| 开始时间: 2023-03-03 10:23:25 | 页面是否禁止复制:禁止<br>1.脸记得不正定,天正定 |       |
| 结束时间: 2023-03-11 00:00:00 | 考试抓拍次数: 0次                  |       |
| 剩余时长: 90 分钟               | 允许切屏次数: 0次<br>鼠标键盘静止时间: 0分钟 |       |
| 剩余次数: 100次                | 允许鼠标静止次数: 0次                |       |
|                           |                             |       |
|                           |                             |       |
|                           | 开始考试                        |       |

5. 进入答题界面开始答题,答题完毕后点击"我要交卷"或等待测试时间结束。

|       | ç  | Ð    |    | 平台压力测试                                             |
|-------|----|------|----|----------------------------------------------------|
|       | 我  | 要交卷  |    | 单项选择题 多项选择题 判断题                                    |
|       | 答题 | 题卡 ≪ |    | 每瓢有且只有1个正确答案[每小瓢3.0分]                              |
| 单选题 _ |    |      | A  |                                                    |
| 1     | 2  | 3    | 4  | 1 (单选题)在市区或人口稠密的地区进行带电作业时,工作现场应(),派专人监护,严禁非工作人员入内。 |
| 5     | 6  | 7    | 8  | A、设置提示标志                                           |
| 9     | 10 | 11   | 12 | B、设置围栏                                             |
| 13    | 14 | 15   | 16 | C、用红布条隔开                                           |
| 17    | 18 | 19   | 20 | A B C                                              |
| 21    | 22 | 23   | 24 |                                                    |
| 25    | 26 | 27   | 28 | 2 (单选题)新参加电气工作的人员、实习人员和临时参加劳动的人员,应经过(),方可进入现场随同参加指 |
| 29    | 30 | 31   | 32 | 定的工作,但不得单独工作。                                      |
|       |    |      |    | A、安全知识教育<br>B、工作负责人同意<br>C、安全知识教育并经安规考试合格          |

| A | B | C |
|---|---|---|
|   |   |   |